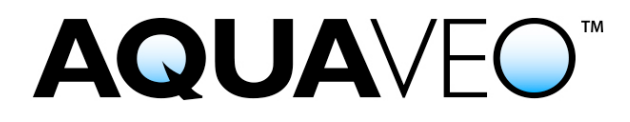

## Re-burn a Single User USB Hardware Lock for AHGW

Applies to AHGW versions: 3.x Please contact Aquaveo for help with other versions

We're here to help – Please contact us with any questions

Sales & Billing: Technical Support: +1(801) 691-5528 +1(801) 691-5530 sales@aquaveo.com support@aquaveo.com

www.aquaveo.com

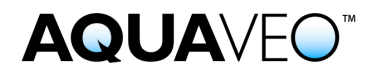

- 1. Plug the Aquaveo hardware lock into a computer with hardware lock drivers and AHGW installed.
- 2. Start ArcMap and ensure that the AHGW Toolbar is visible by right-clicking in the toolbar area and checking **Arc Hydro Groundwater Toolbar**.
- 3. Locate the **Help** drop-down menu from the AHGW Toolbar and select **Register**.

| Q Untitled - ArcMap - ArcView                           |                        |
|---------------------------------------------------------|------------------------|
| File Edit View Bookmarks Insert Selection Geoprocessing | Customize Windows Help |
| : 🗅 🖆 🖨 🐁 🖄 🛍 🗶 🗠 🍽 🗠 🗌                                 |                        |
| 🕴 Arc Hydro GW 🔻 Subsurface 🕶 💷 🔝 🏦 🏥 💺 📔   Field       | - Help)                |

4. In the Register AHGW dialog, click the **Change Registration...** button.

| O Register AHGW 3.1       |  |  |
|---------------------------|--|--|
| Show only enabled modules |  |  |
| Components Status         |  |  |
|                           |  |  |
|                           |  |  |
|                           |  |  |
|                           |  |  |
|                           |  |  |
|                           |  |  |
|                           |  |  |
|                           |  |  |
|                           |  |  |
| Password:                 |  |  |
| License expires: N/A      |  |  |
| Maintenance expires: N/A  |  |  |
| Hardware lock: None       |  |  |
| License expires: N/A      |  |  |
| Maintenance expires: N/A  |  |  |
| Change Registration       |  |  |
| Help Show Log Close       |  |  |

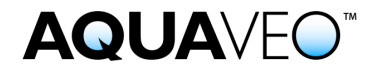

5. Select **Hardware lock** for the Licensing method and click the **Next** > button.

| Registration Wizard - Step 1                                                          | × |
|---------------------------------------------------------------------------------------|---|
| Licensing method   Hardware lock  License code*                                       | ſ |
| Request Evaluation License*     Buy Software*       * Requires an internet connection |   |
| Security string: 0 2816729en                                                          |   |
| Contact info                                                                          |   |
| For questions or support contact Aquaveo:                                             |   |
| license@aquaveo.com                                                                   |   |
| 801-302-1400                                                                          |   |
| http://www.aquaveo.com/contact-us                                                     |   |
|                                                                                       |   |
|                                                                                       |   |
| < Back Next > Cance                                                                   |   |

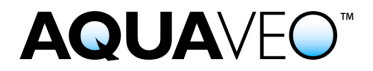

6. In the Hardware lock options, select **Modify lock on this computer** with the follow code and click the **Next** > button.

| Registration Wizard - Step 2                                                                                                    |
|----------------------------------------------------------------------------------------------------|
| Hardware lock options<br>C Get license from a single user lock.<br>C Get license from a network lock.<br>Modify lock on this computer with following code (uses internet): <u>HWE61IG</u><br>C Setup Sentinel Server for network locks. |
| Network lock setting                                                                                                    |
| C IP address Browse Lock Setting C Host name                                                                                                    |
| Apply Lock Setting                                                                                                    |
|                                                                                                    |
|                                                                                                    |
| < Back Next > Cancel                                                                                                    |

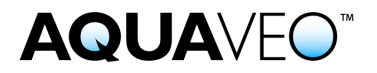

7. In the Hardware Lock dialog, click the **Next** > button to burn the hardware lock.

| Hardware Lock                                                   | ×                                                                                                    |
|-----------------------------------------------------------------|----------------------------------------------------------------------------------------------------|
| This will burn one single-user lock.<br>Press Next to continue. |                                                                                                    |
|                                                                 |                                                                                                    |
|                                                                 | NOTE: Burning the hardware lock may take a few seconds. Please be patient during this process and wait for the confirmation before unplugging the lock. |
|                                                                 | < Back Next > Cancel                                                                                                    |

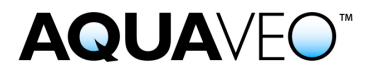

8. If the registration is successful, click **Finish** to exit the Registration Wizard.

| Registration Wizard - Step 3                                  |                  |        | ×      |
|---------------------------------------------------------------|------------------|--------|--------|
| - Status<br>Registration successful. Press Finish to see enab | oled components. |        |        |
|                                                               |                  |        |        |
|                                                               |                  |        |        |
|                                                               |                  |        |        |
|                                                               |                  |        |        |
|                                                               | < Back           | Finish | Cancel |

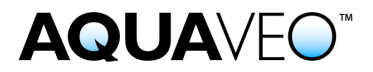

9. The Register AHGW dialog indicates the registered components, the licensing method, and the license expiration dates.

| Register AHGW 3.1                                                                                                 |                |  |
|----------------------------------------------------------------------------------------------------|----------------|--|
| Show only enabled modules                                                                                         |                |  |
| Components                                                                                                    | Status         |  |
| Arc Hydro GW                                                                                                    | Enabled        |  |
| MODFLOW Analyst                                                                                                   | Enabled        |  |
| Subsurface Analyst                                                                                                | Enabled        |  |
|                                                                                                    |                |  |
| Password:<br>License expires: N/A<br>Maintenance expires: N/A<br>Hardware lock: SN:1474<br>License expires: Never |                |  |
| Maintenance expires: 17 Nov 2016                                                                                  |                |  |
| Change Registration                                                                                               |                |  |
| Help                                                                                                    | Show Log Close |  |